## Easy Grade Pro (EGP)

Importing Students from ClassRoll

- 1. Downloading student data from ClassRoll:
  - Login to ClassRoll at: <u>https://www1.baylor.edu/ClassRoll/</u>
  - Select the Desired Term from the first drop-down box
  - Your courses will be listed at the bottom of the page → select the "Easy Grade Pro File" link to the right side of the appropriate course.
  - Make sure the "Save File" option is selected in the dialog box that appears and click "OK".
  - Most web browsers will download the text file to your Downloads folder. Make sure you can find the file on your computer before trying to import it into EGP (below).

2. Importing student data into EGP:

• Open EGP and click "Create a New Gradebook."

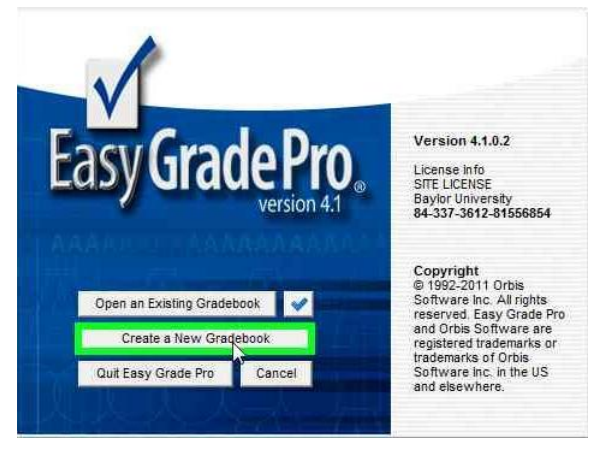

• Name the gradebook and select "Save."

| Koberts            | , Nathan 🖡 My Documents 🖡 Easy Gra | de Pro 🕨          |             | ▼   * <i>†</i> | search Easy Grade Pro |   |
|--------------------|------------------------------------|-------------------|-------------|----------------|-----------------------|---|
| Organize 👻 New fol | der                                |                   |             |                | 8≡ ▼                  | 0 |
| 🔆 Favorites        | Name                               | Date modified     | Туре        | Size           |                       |   |
| 🧮 Desktop          | 🗼 Gradebook Backups                | 9/21/2012 4:48 PM | File folder |                |                       |   |
| 🌆 Downloads        | 🎉 Misc EGP                         | 9/28/2012 1:26 PM | File folder |                |                       |   |
| Recent Places      |                                    |                   |             |                |                       |   |
| 🛜 Libraries        |                                    |                   |             |                |                       |   |
| Documents          |                                    |                   |             |                |                       |   |
| J Music            |                                    |                   |             |                |                       |   |
| E Pictures         |                                    |                   |             |                |                       |   |
| Videos             |                                    |                   |             |                |                       |   |
| Computer           |                                    |                   |             |                |                       |   |
| 🟭 Local Disk (C:)  |                                    |                   |             |                |                       |   |
| 🙀 Network          |                                    |                   |             |                |                       |   |
|                    |                                    |                   |             |                |                       |   |
| -                  | G 11 1 F 110010                    |                   |             |                |                       | _ |
| File name: My      | Oracebook - Fall 2012              |                   |             |                |                       |   |
| Save as type: Easy | Grade Pro Gradebook (.egp)         |                   |             |                |                       |   |

• Select "Import Classes" from the Guide Me box.

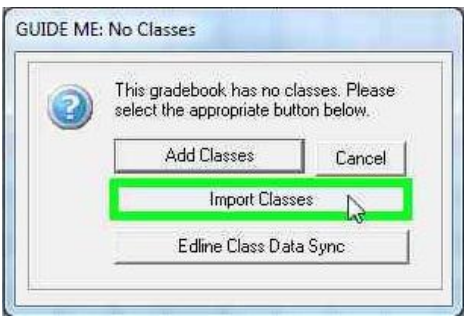

• Select the "Easy Import" of Students and click the Next button

| Built-in Forr | mats Other Formats     |
|---------------|------------------------|
| S             | elect an Import Format |
| Import from a | an EGP gradebook       |
| Easy Import   | of Students            |
|               |                        |
| Edit          | Nisw Format Delete     |

• Add your class name and select the term

| Type the C        | lass/Subject Nar | ne   |
|-------------------|------------------|------|
| Course 123 Fall 2 | 012              |      |
| Sele              | ect the Term     |      |
| Term 1            |                  |      |
| Term 2            |                  | 1    |
| Term 3            |                  | E    |
| Term 4            |                  | 17   |
| Term 5            |                  | 1.00 |
| Term 6            |                  |      |
| Term 7            |                  | 1    |

• Select your .txt file and open

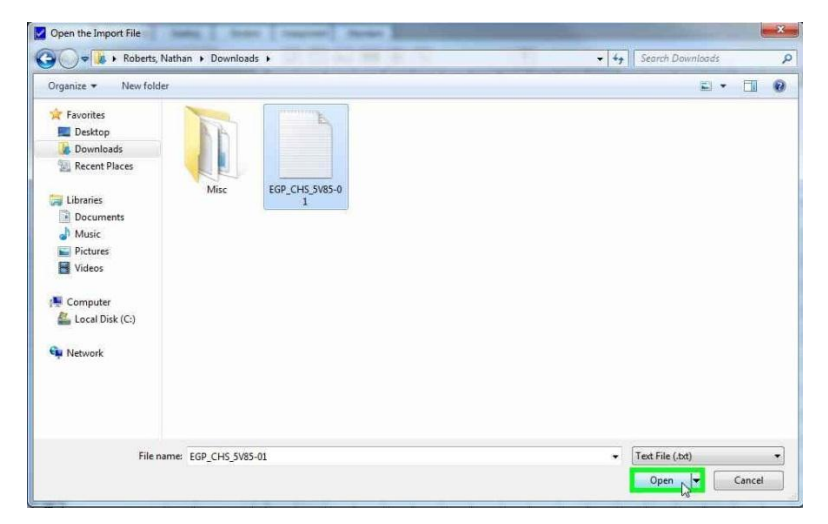

- Name your format (such as Standard)
- Next you must identify the student name fields from the data file you are importing. To do this, locate the name fields on the left side of the chart (these are from the data file) and select the corresponding gradebook field (such as First Name) from the drop-down box to the right side.

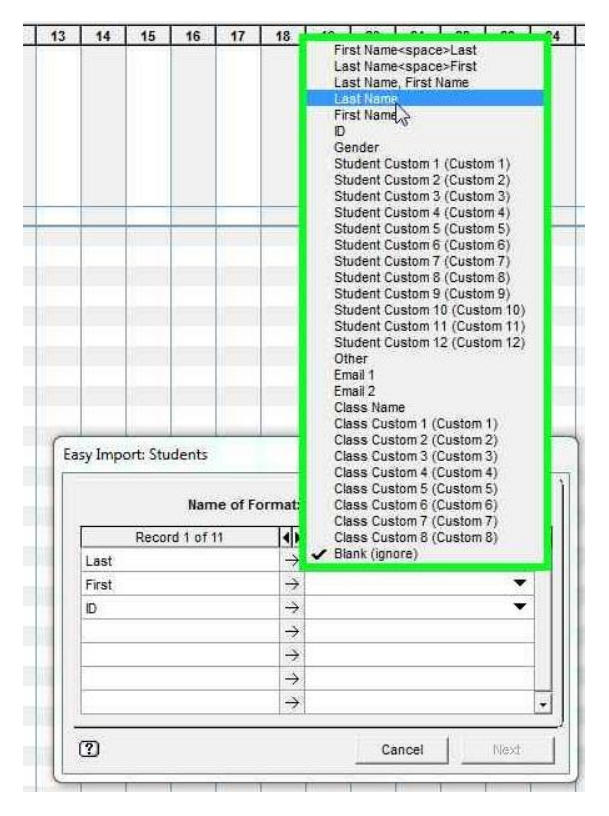

• When you have identified the first and last name fields and the ID field click the Next button

| Name of I      | Format:       | Roster to EGP                         |  |
|----------------|---------------|---------------------------------------|--|
| Record 1 of 11 | 4             | Identify Name (other fields optional) |  |
| Last           | $\rightarrow$ | Last Name 💌                           |  |
| First          | $\rightarrow$ | First Name 💌                          |  |
| ID             | $\rightarrow$ | D 🔻                                   |  |
|                | $\rightarrow$ |                                       |  |
|                | $\rightarrow$ |                                       |  |
| =3             | $\rightarrow$ |                                       |  |
|                | $\rightarrow$ |                                       |  |

• Preview your import and click the line with the column headings (Last/First/ID) so that the line is no longer highlighted.

| Last Name | First Name      | D         |
|-----------|-----------------|-----------|
| Last      | First           |           |
| Sim       | Keeho           | 834352513 |
| Peery     | William Joseph  | 890026956 |
| Seago     | Larisa G.       | 889451560 |
| Parker    | Brianna Katrice | 891439800 |
| Barrett   | John            | 891057464 |
| Mizuta    | Jonathan Juichi | 889415424 |
| Zhong     | Zhifeng         | 890940206 |
| Bruz      | Miranda Zapor   | 891128180 |
| Tapley    | Lauren Lea      | 889722013 |
| Hines     | Jason Alexander | 891334927 |
|           |                 |           |
| -         |                 |           |

• Then click "Import Records."

| Last Name | First Name      | D                    |
|-----------|-----------------|----------------------|
| ast       | First           | ID                   |
| im        | Keeho           | 890052513            |
| eery      | William Joseph  | 890026956            |
| eago      | Larisa G.       | 889451560            |
| arker     | Brianna Katrice | 891439800            |
| lamett    | Jehn            | 891057464            |
| lizuta    | Jonathan Juichi | 889415424            |
| tiong     | Zhifeng         | 890940206            |
| Füz       | Miranda Zapor   | 891128180            |
| apley     | Lauren Lea      | 889722013            |
| ines      | Jason Alexander | 891334927            |
|           | c               | ancel Import Records |

• Click "Done."

| 9 | hudente Imr | nded.  | 10 |  |
|---|-------------|--------|----|--|
| 0 | tudente lin | datad: | n  |  |
| 9 | toucins op  | uaicu. | U  |  |

• The program will ask if you want to import again. If you do not need to add another class, hit "no." *You should be able to see your students on the first column of the gradebook.*